MSI 945GCM5-F V2 當一開機時就卡住的處理方式 1. 當您電腦一開機出現如下圖

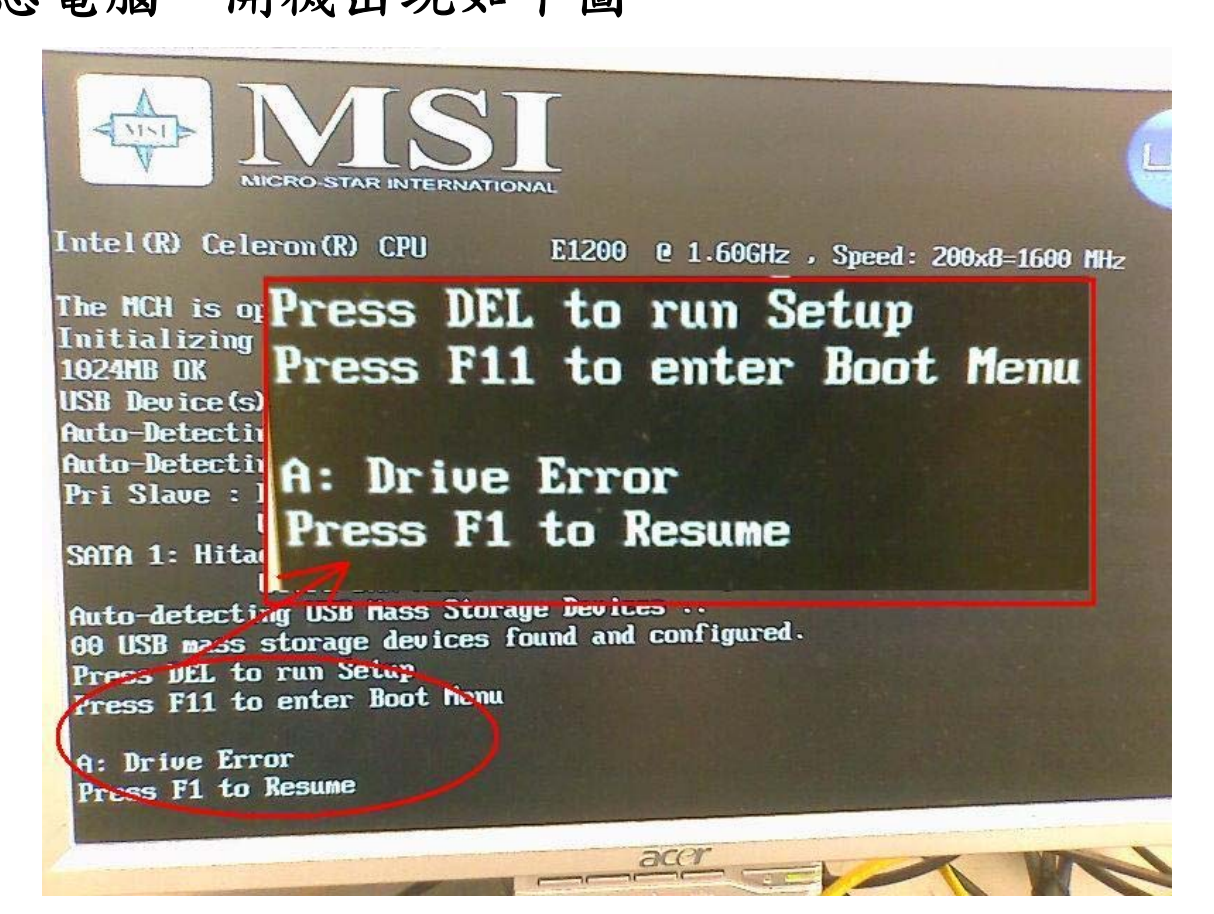

- 2. 這時候您先按一下鍵盤上的 DEL 鍵,然後在按 F1 鍵。
- 3. 這時候會進入 BIOS 的畫面,如下圖

CMOS Setup Utility - Copyright (C) 1985-2004, American Megatrends, In

Standard CMOS Features

- Advanced BIOS Features
- Integrated Peripherals
- ▶ Power Management Setup
- ▶ PnP/PCI Configurations
- ▶ H/U Monitor

Frequency/Voltage Control

Load Fail-Safe Defaults

Load Optimized Defaults

- **BIOS Setting Password**
- Save & Exit Setup

Exit Without Saving

11↔:Move Enter:Select +/-/:Value F10:Save ESC:Exit F1:General He F6:Optimized Defaults F7:Fail-Safe defaults

v02.57 (C)Copyright 1985-2004, American Megatrends, Inc.

- 接著選擇上述畫面 Standard CMOS Features (按Enter 進入。
- 5. 然後找到 Floppy Drive A (下圖 1 項次)選擇他之後 按Enter 選擇 NotInstalled(下圖 2 項次)然後在按Enter

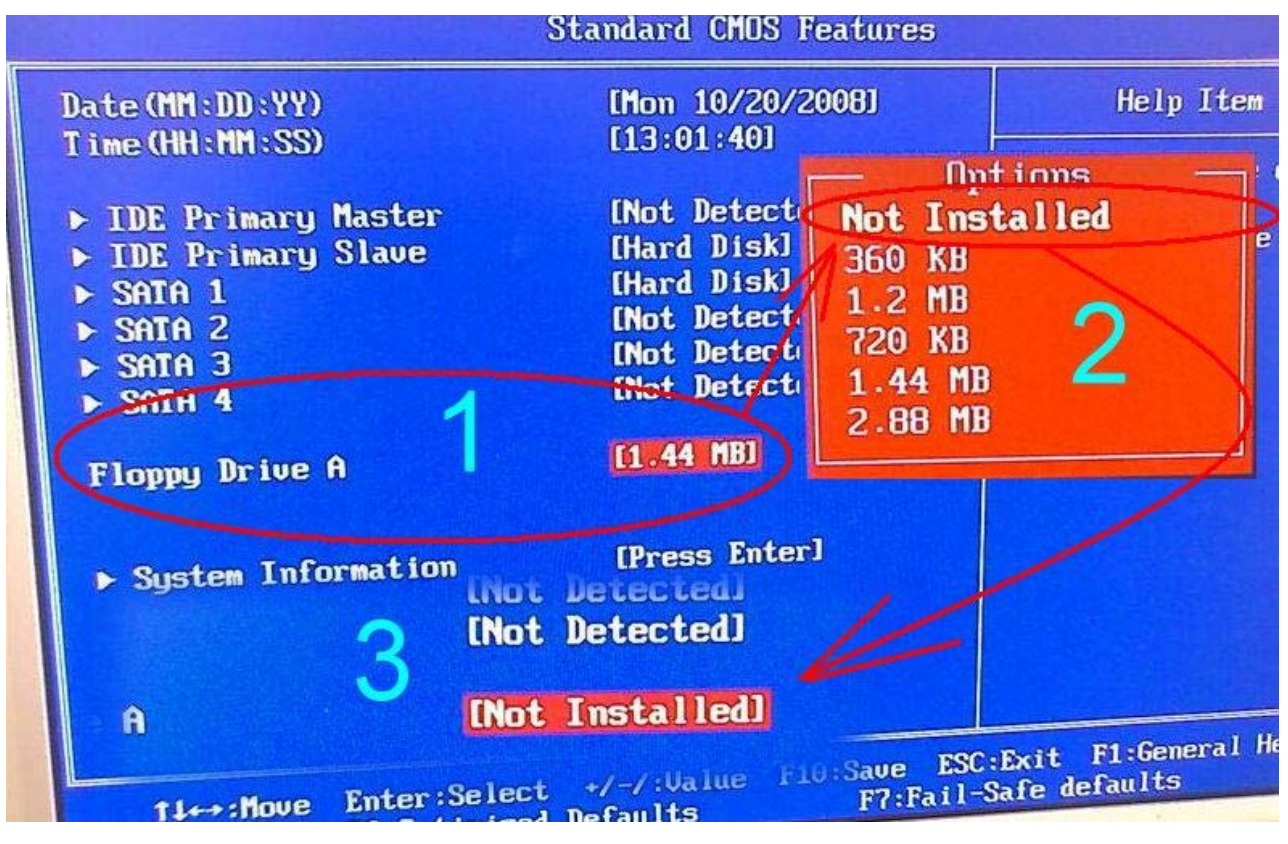

之後按 F10 鍵會出現下圖示窗,接著在按 Enter 鍵電腦
即會自動重開就會進入作業系統了。

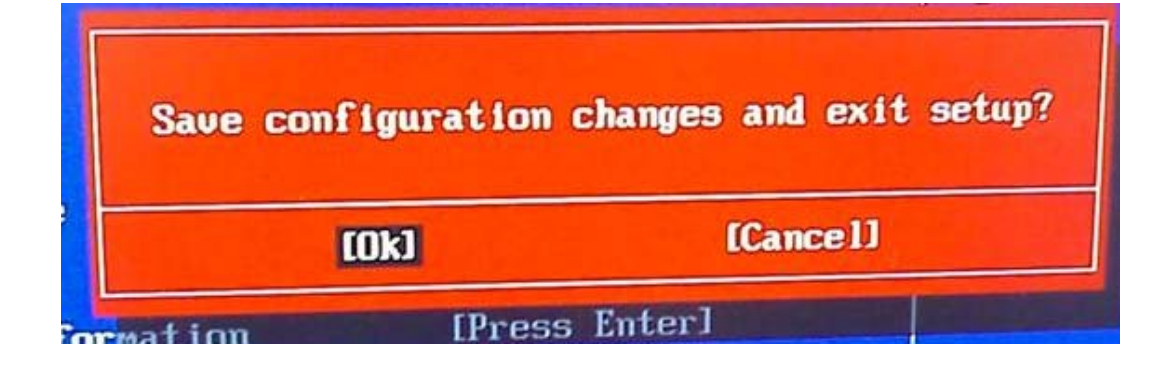

祥和資訊有限公司 製

http://shic.3cc.cc